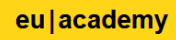

# EU | academy Online Language Support (OLS)

### What is OLS? What is the EU Academy?

The *EU Academy* is an open online learning platform of the European Commission. In addition to language tests and language courses, it will offer various learning content and MOOCs (Massive Open Online Course). *Online Language Support* (OLS) is part of the *EU Academy*.

### When and in what language does the language test needs to be taken?

In accordance with the rules of the Erasmus+ programme, a language test in the language of mobility before the start of the stay is mandatory if the duration of mobility is 14 days and longer. <u>The exception are persons</u> who have native language proficiency of the mobility language. If you still want to test or learn a language, you can get access to the EU Academy. In this case, please contact your university's International Office.

## Can I learn more language(s)? How long can I use the platform?

You can complete any number of tests and courses in all languages offered. Access to the platform remains active for at least three years.

#### I don't find the language course in my mobility language.

Currently, the platform offers tests in all 24 official EU languages and courses in 22 languages. The offer will be constantly expanded and will cover a total of 29 languages by spring 2023.

# This guide explains how to register to the platform and how to run a test. How to start a <u>language course</u> is explained on the last page of this document.

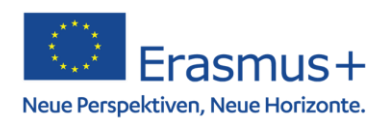

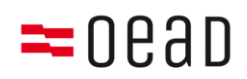

**Step 1:** Go to the website: <u>https://academy.europa.eu</u>. Log in or create an <u>EU login</u> account. Enter your data (name and e-mail) for this purpose.

| Create an account |                                                |  |  |
|-------------------|------------------------------------------------|--|--|
|                   |                                                |  |  |
|                   | Help for external users                        |  |  |
|                   | First name                                     |  |  |
|                   | Anna                                           |  |  |
|                   | Last name                                      |  |  |
|                   | Musterfrau                                     |  |  |
|                   | E-mail                                         |  |  |
|                   | adresse@adresse.at                             |  |  |
|                   | Confirm e-mail                                 |  |  |
|                   | adresse@adresse.at                             |  |  |
|                   | E-mail language                                |  |  |
|                   | English (en)                                   |  |  |
|                   | By checking this box, you acknowledge that you |  |  |
|                   | have read and understood the privacy statement |  |  |
|                   | Create an account Cancel                       |  |  |
|                   |                                                |  |  |
|                   |                                                |  |  |

You will receive an e-mail to the specified email address. To create the password, click on the link in the email.

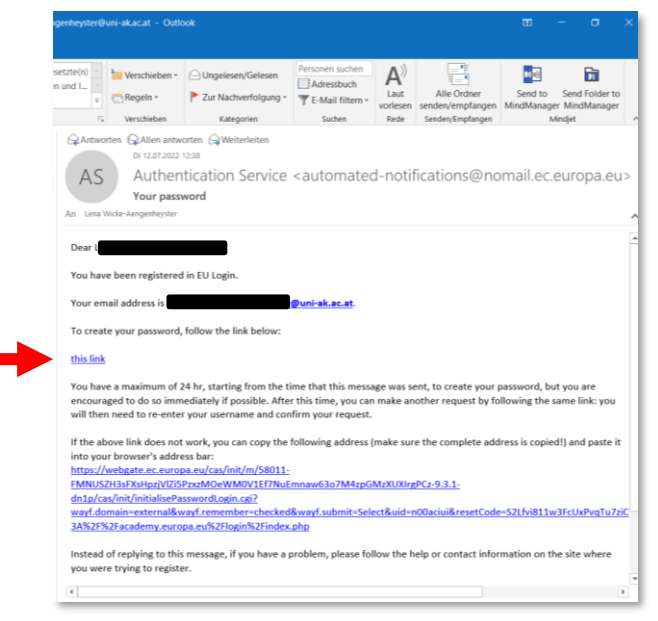

Step 2: You can now log in.

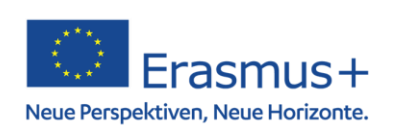

| eu | academy |
|----|---------|
|    |         |

**Step 3**: The following link leads to the <u>language offer</u>. Alternatively: enter "Language" in the search box and click on the link "Learn the Basics of 22 Languages". (**Note**: By now, the link should also be visible on the main page)

| eu academy                    | Explore by topic 🗸 Language                                                                                 | 🗙 Log in \mid En 🤟 |
|-------------------------------|----------------------------------------------------------------------------------------------------|--------------------|
| Site Home > Site Pages Search |                                                                                                    |                    |
|                               | 91 results found Topic  Level  Language  Duration  Type  Curriculum  Provider                               |                    |
|                               | sort by 🗸 🧮 👪                                                                                               |                    |
|                               | education & capacity building<br>Engaging Non-Mative Language Speakers in Our Classroom<br>*** * * 4.6 (19) |                    |
|                               | education & capacity building<br>Learn the Basics of 22 Languages with the Online Language Support          |                    |
|                               | ofucation & capacity building     ••       My English Course A2     ••       *** ** * 5 (1)     ••          |                    |

Step 4: Click on "Join community"

| Learn a New Language                                                                                                    | WELCOME<br>TO OLS |
|----------------------------------------------------------------------------------------------------|-------------------|
| Community description<br>This is where your language learning journey begins with the Online Language Support (OLS). To get<br>started, click on the yellow button to the right and select the language you want to learn on the next<br>page. Choose any of the available languages in order to improve your linguistic skills.                   | Join community >  |
| Target audience                                                                                                    |                   |
| Objectives<br>Embark on your online language learning journey with OLS!                                                                                                    |                   |
| Offered by<br>This content is offered by the European Commission. The European Commission is the European<br>Union's politically independent executive arm. It is alone responsible for drawing up proposals for new<br>European legislation, and it implements the decisions of the European Parliament and the Council of<br>the European Union. |                   |

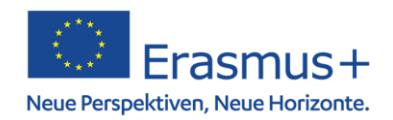

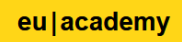

Step 5: Scroll down until the desired language appears (Please note: there are two pages!)

| Lea<br>Witl    | nrn the Ba<br>h the Onli<br>mbers Hosted b                                                                                                    | sics of 22 La<br>ne Language | nguages<br>Support                                                                               |                                                                                                    |  |
|----------------|----------------------------------------------------------------------------------------------------|------------------------------|--------------------------------------------------------------------------------------------------|----------------------------------------------------------------------------------------------------|--|
| Get ready to o | discover a new line of the second second sec | anguage!                     | Ecovering a<br>substant (and you'll<br>scabulary and<br>click on the tab in<br>e got you covered | Calendar<br>There are no upcoming events<br>yet.<br>Go to calendar ><br>Interactions<br>Announcements > |  |
| 24 I           | tlight<br>more courses<br>Language                                                                                                    | s and events liste<br>Type   | d.<br>Curriculum<br>HRR<br>HR<br>HR<br>HR<br>Croatian Learning (<br>Resources<br>&               | Provider                                                                                                |  |
| a cr or        | And CS<br>CS<br>ducation & capacity b<br>zech Learning Come<br>esources                                                                                                    | ultifug                      | education & capacity<br>Danish Learning Co<br>Resources                                          | y building<br>ommunity and                                                                              |  |

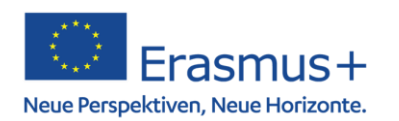

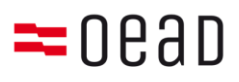

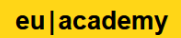

**Step 6:** Click on the desired language and click on "Join community" on the next page.

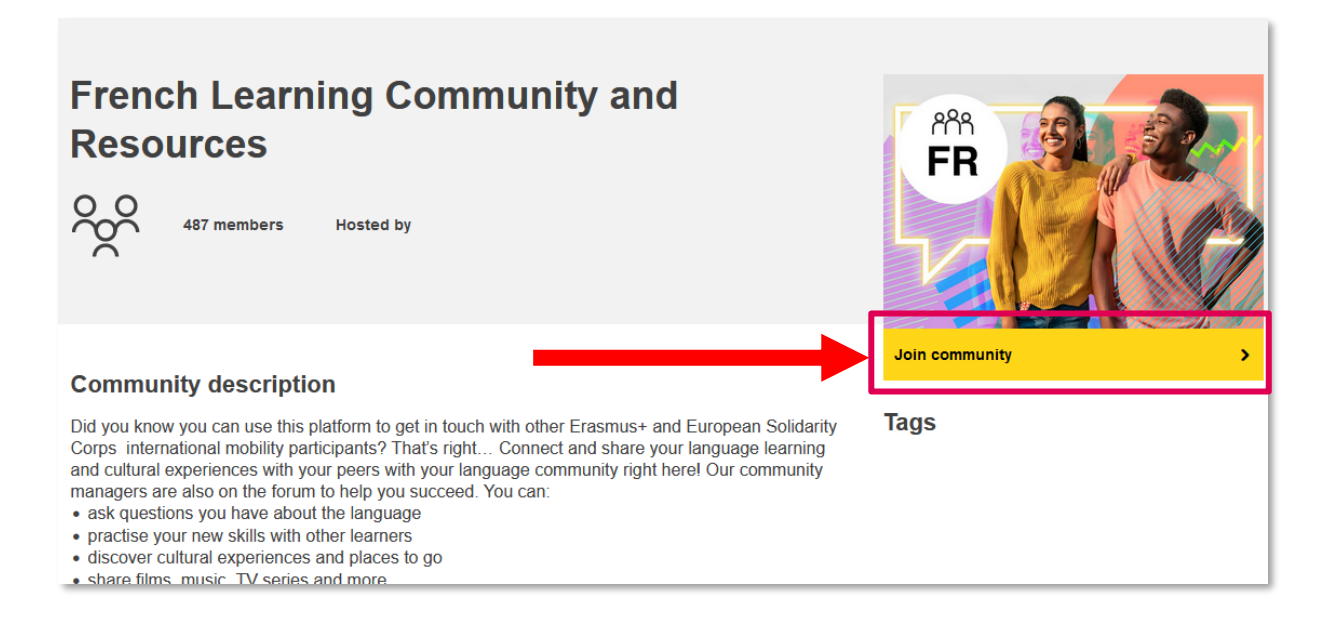

**Step 7**: On the next page scroll down and click on "[Language] Placement Test" under *Spotlight*. The courses and exercises are under the test (see last page).

|                                                            | 12               |    |  |
|------------------------------------------------------------|------------------|----|--|
|                                                            | P                |    |  |
| education & capacity bu<br>dich Placement Tes<br>***** (0) | ilding.<br>t     |    |  |
|                                                            |                  |    |  |
| 8 more courses                                             | and events liste | 4. |  |

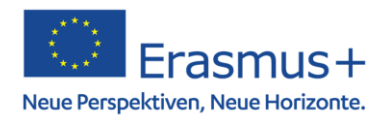

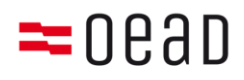

l

| eu | acac | lemy |
|----|------|------|
|    |      |      |

**Step 8**: Click on "Enrol" and start the test on the next page:

| Finnish Placement Test                                                                                  |  |
|----------------------------------------------------------------------------------------------------|--|
| You are enrolled in the course. × Start your Finnish Placement Test now! Mark as done                   |  |
| The test takes between 10 - 45 minutes depending on your level                                          |  |
| During the placement test, you can end the test at any time and your results will be taken into account |  |
| To end the test, simply click the "Finish attempt" button.                                              |  |
| 55 questions                                                                                            |  |
| Grading method: Highest grade                                                                           |  |

**Step 9**: The result is displayed at the end of the test. A screenshot can be taken from this page as proof (**Note**: from September 2022, universities will be able to see the results in the system, which makes this step obsolete).

| Started on   | Thursday, 21 July 2022, 1:27 PM                                                                      |
|--------------|----------------------------------------------------------------------------------------------------|
| State        | Finished                                                                                             |
| Completed on | Thursday, 21 July 2022, 1:34 PM                                                                      |
| Time taken   | 7 mins 20 secs                                                                                       |
| Marks        | 15.00/55.00                                                                                          |
| Grade        | 2.73 out of 10.00 (27%)                                                                              |
| Feedback     |                                                                                                    |
|              | A2                                                                                                   |
|              | Thank you!<br>You now have access to learning materials that you can find in your<br>course content. |

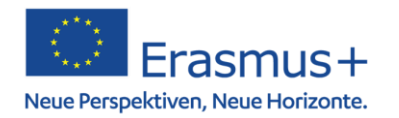

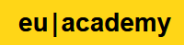

**Step 10:** Later, you can retrieve the result by clicking on your profile and selecting "Dashboard".

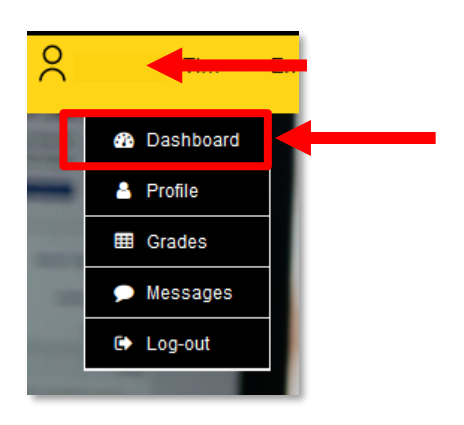

Under "Assessments" click on "Resume" or the language, and on the next page, click "Start Assessment".

| English Placement Test                                                                                                    |      |
|----------------------------------------------------------------------------------------------------|------|
| Less than an hour Novice                                                                                                    |      |
| Start assessment                                                                                                    |      |
|                                                                                                    |      |
| Assessment details                                                                                                    | Tags |
| Knowing your language level is a great starting point to reach your learning goals faster! Take a few<br>minutes to complete the placement test below and let us recommend the course that suits you best. |      |
|                                                                                                    |      |
| Target audience                                                                                                    |      |

On the next page shows "Finished". You can see the detailed results by clicking on "Review" and then "Finish review". You can also start a new attempt at any time. The number of attempts is not limited.

| Grading method: Highest grade     |                                                       |        |
|-----------------------------------|-------------------------------------------------------|--------|
| Summary of your previous attempts |                                                       |        |
| Attempt                           | State                                                 | Review |
| 1                                 | Finished<br>Submitted Thursday, 28 July 2022, 3:52 PM | Review |
| Re-attempt quiz                   |                                                       |        |

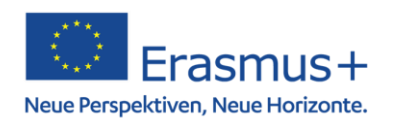

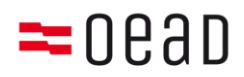

#### eu|academy

**Start a language course**: If you want to start a language course, select the language as described above (up to step 7). The courses offered are under the *Placement Test*. By clicking on "Curriculum", you can limit the offer and search for exercises by level (A1-C2) or topic (work, vocabulary, etc.).

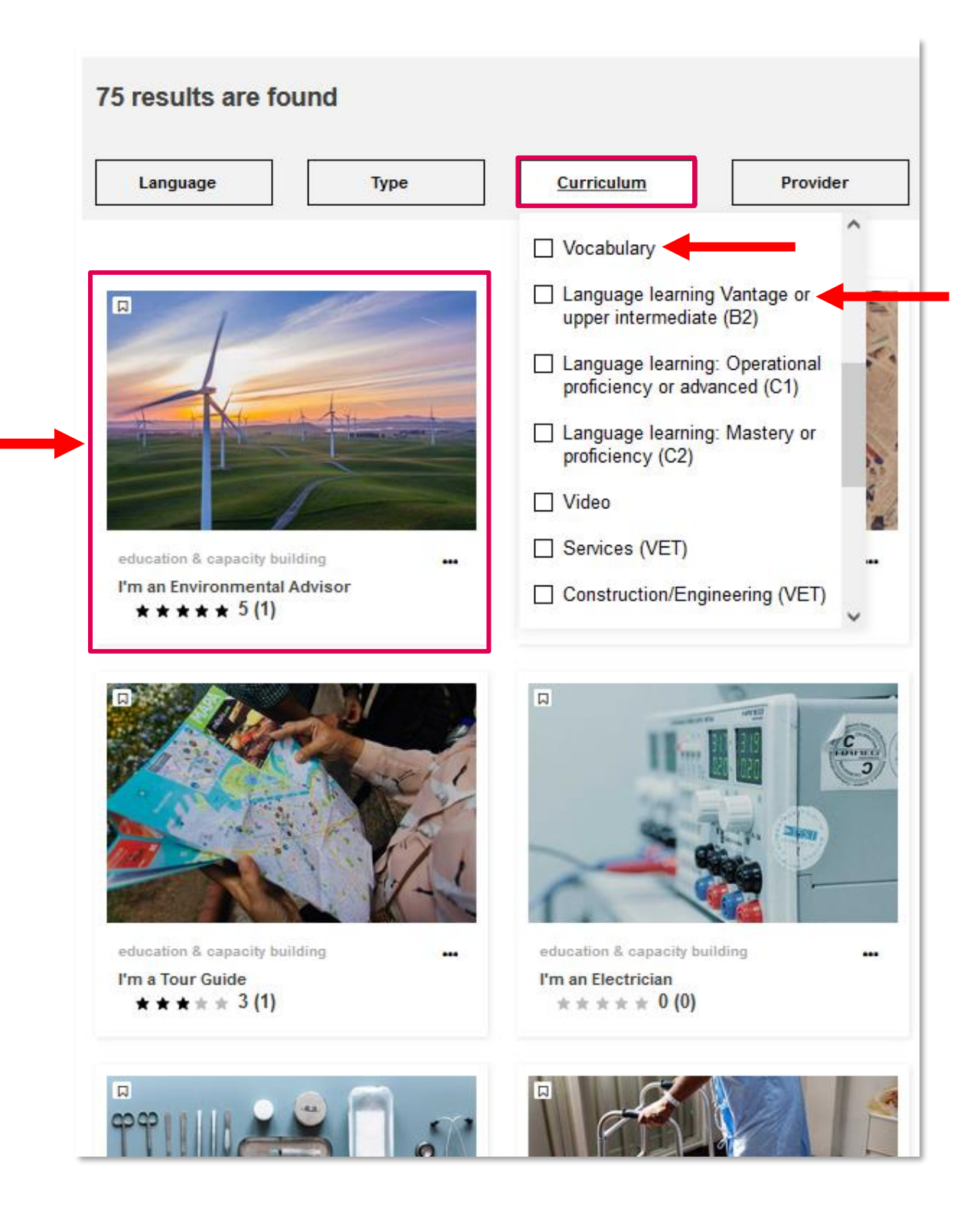

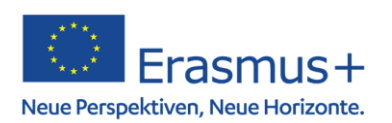

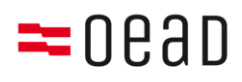